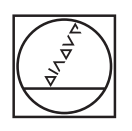

# HEIDENHAIN

| ▲ 0<br>16.07 |     |        |         |      | Degree                            |
|--------------|-----|--------|---------|------|-----------------------------------|
|              | x ° |        | 13.76   | 62 🎍 | 1<br>Preset 1<br>4<br>End MII D12 |
| ĥ            | Ŷ   |        | 12.09   | 92 🔋 | 0:00:00                           |
| р<br>8       | Z°  |        | 5.33    | 33 🖢 | mm/min<br>0                       |
| \$<br>()     | S   | - 150  | 1/min + |      | =                                 |
| •            |     | HEIDEN | HAIN    |      |                                   |

### **ND 7000** Betriebsanleitung Fräsen

Positionsanzeige

Deutsch (de) 01/2020

## **Technische Daten**

#### 19.1 Überblick

Dieses Kapitel beinhaltet eine Übersicht der Gerätedaten und Zeichnungen mit den Geräte- und Anschlussmaßen.

#### 19.2 Gerätedaten

| Gerät                               |                                              |  |
|-------------------------------------|----------------------------------------------|--|
| Gehäuse                             | Aluminium-Gussgehäuse                        |  |
| Gehäusemaße                         | 200 mm x 169 mm x 41 mm                      |  |
|                                     | Bei Geräten mit ID 1089179-xx:               |  |
|                                     | 200 mm x 169 mm x 47 mm                      |  |
| Befestigungsart,                    | Befestigungslochmuster                       |  |
| Anschlussmaße                       | 50 mm x 50 mm                                |  |
| Anzeige                             |                                              |  |
| Bildschirm                          | LCD Widescreen (15:9)                        |  |
|                                     | Farbbildschirm 17,8 cm (7")                  |  |
|                                     | 800 x 480 Pixel                              |  |
| Anzeigeschritt                      | einstellbar, min. 0,00001 mm                 |  |
| Benutzerschnittstelle               | Benutzeroberfläche (GUI) mit Touchscreen     |  |
| Elektrische Daten                   |                                              |  |
| Versorgungsspannung                 | ■ AC 100 V 240 V (±10 %)                     |  |
|                                     | ■ 50 Hz 60 Hz (±5 %)                         |  |
|                                     | Eingangsleistung max. 38 W                   |  |
| Pufferbatterie                      | Lithium-Batterie Typ CR2032; 3,0 V           |  |
| Überspannungskategorie              | II                                           |  |
| Anzahl                              | 3                                            |  |
| Messgeräte-Eingänge                 |                                              |  |
| Messgeräteschnittstellen            | 1 V <sub>SS</sub> : Maximalstrom 300 mA,     |  |
|                                     | max. Eingangstrequenz 400 kHz                |  |
|                                     | ■ 11 µA <sub>SS</sub> : Maximalstrom 300 mA, |  |
|                                     | max. Eingangstrequenz 150 kHz                |  |
|                                     |                                              |  |
| Interpolation bei 1 V <sub>SS</sub> | 4096-tach                                    |  |
| Tastsystemanschluss                 | Spannungsversorgung DC 5 V oder DC 12 V      |  |
|                                     | Schaltausgang 5 V oder potentialfrei         |  |
|                                     | 4 Digitaleingänge TTL DC 0 V +5 V            |  |
|                                     | 1 Digitalausgang TTL DC 0 V +5 V             |  |
|                                     | Maximallast 1 k $\Omega$                     |  |
|                                     | IVIAX. Kabellange mit HEIDENHAIN-Kabel 30 m  |  |

| DigitaleingångeBei Geräten mit ID 1089179-xx:PegelSpannungsbereichStrombereichHighDC 11 V 30 V2,1 mA 6,0 mALowDC 3 V 2,2 V0,43 mADigitalausgångeBei Geräten mit ID 1089179-xx:Spannungsbereich DC 24 V (20,4 V 28,8 V)Ausgangsstrom max. 150 mA pro KanalRelaisausgångeBei Geräten mit ID 1089179-xx:Imax. Schaltspannung AC 30 V / DC 30 VImax. Schaltstrom 0,5 AImax. Schaltstrom 0,5 AImax. Schaltstrom 100 $\Omega \le 15  0000000000000000000000000000000000$                                                                                                    | Elektrische Daten         |                                                                                                    |  |  |  |  |
|----------------------------------------------------------------------------------------------------|---------------------------|----------------------------------------------------------------------------------------------------|--|--|--|--|
| PegelSpannungsbereichStrombereichHighDC 11 V 30 V2,1 mA 6,0 mALowDC 3 V 2,2 V0,43 mADigitalausgängeBei Geräten mit ID 1089179-xx:<br>Spannungsbereich DC 24 V (20,4 V 28,8 V)<br>Ausgangsstrom max. 150 mA pro KanalRelaisausgängeBei Geräten mit ID 1089179-xx:<br>                                                                                                    | Digitaleingänge           | Bei Geräten mit ID 1089179-xx:                                                                                                    |  |  |  |  |
| LowDC 3 V 2,2 V0,43 mADigitalausgängeBei Geräten mit ID 1089179-xx:<br>Spannungsbereich DC 24 V (20,4 V 28,8 V)<br>Ausgangsstrom max. 150 mA pro KanalRelaisausgängeBei Geräten mit ID 1089179-xx:<br>= max. Schaltspannung AC 30 V / DC 30 V<br>= max. Schaltspannung AC 30 V / DC 30 V<br>= max. Schaltsitung 15 W<br>= max. Schalteistung 15 W<br>= max. Schalteistung 15 W<br>= max. Schaltstrom 0,5 AAnalogeingängeBei Geräten mit ID 1089179-xx:<br>Spannungsbereich DC -10 V +10 V<br>Maximallast 1 kQ5-V-SpannungsausgängeBei Geräten mit ID 1089179-xx:<br>Spannungstoleranz ±5 %, Maximalstrom 100 mADatenschnittstelle= 1 USB 2.0 Hi-Speed (Typ A), Maximalstrom<br>500 mA<br>= 1 Ethernet 10/100 MBit/1 GBit (RJ45)Umgebung0 °C +45 °C<br>LagertemperaturArbeitstemperatur-20 °C +70 °CRelative Luftfeuchtigkeit10 % 80 % r.H. nicht kondensierendHöhe≤ 2000 mAllgemeinRichtlinien= EMV-Richtlinie 2014/30/EU<br>= Niederspannungsrichtlinie 2014/35/EU<br>= RoHS-Richtlinie 2011/65/EUVerschmutzungsgrad2Schutzart EN 60529= Front und Seiten: IP65<br>= Rückseite: IP40 |                           | Pegel Spannungsbereich Strombereich<br>High DC 11 V 30 V 2,1 mA 6,0 mA                                                                                                    |  |  |  |  |
| DigitalausgängeBei Geräten mit ID 1089179-xx:<br>Spannungsbereich DC 24 V (20, 4 V 28,8 V)<br>Ausgangsstrom max. 150 mA pro KanalRelaisausgängeBei Geräten mit ID 1089179-xx:<br>max. Schaltspannung AC 30 V / DC 30 V<br>                                                                                                    |                           | Low DC 3 V 2,2 V 0,43 mA                                                                                                    |  |  |  |  |
| Relaisausgänge       Bei Geräten mit ID 1089179-xx:         ■ max. Schaltspannung AC 30 V / DC 30 V         ■ max. Schaltstrom 0,5 A         ■ max. Schaltleistung 15 W         ■ max. Dauerstrom 0,5 A         Analogeingänge         Bei Geräten mit ID 1089179-xx:         Spannungsbereich DC 0 V +5 V         Widerstand 100 Ω ≤ R ≤ 50 kΩ         Analogausgänge         Bei Geräten mit ID 1089179-xx:         Spannungsbereich DC -10 V +10 V         Maximallast 1 kΩ         5-V-Spannungsausgänge         Bei Geräten mit ID 1089179-xx:         Spannungstoleranz ±5 %, Maximalstrom 100 mA         Datenschnittstelle         ■ 1 USB 2.0 Hi-Speed (Typ A), Maximalstrom 500 mA         ■ 1 Ethernet 10/100 MBit/1 GBit (RJ45)         Umgebung         Arbeitstemperatur         -20 °C +45 °C         Lagertemperatur         -20 °C +70 °C         Relative Luftfeuchtigkeit         10 % 80 % r.H. nicht kondensierend         Höhe         ≤ 2000 m         Allgemein         Richtlinien         ■ EMV-Richtlinie 2014/30/EU         ■ Niederspannungsrichtlinie 2014/35/EU         ■ Richturinen       ■ EMV-Richtlinie 2011/65/EU <t< td=""><td>Digitalausgänge</td><td colspan="5">Bei Geräten mit ID 1089179-xx:<br/>Spannungsbereich DC 24 V (20,4 V 28,8 V)<br/>Ausgangsstrom max. 150 mA pro Kanal</td></t<>                                                                                                    | Digitalausgänge           | Bei Geräten mit ID 1089179-xx:<br>Spannungsbereich DC 24 V (20,4 V 28,8 V)<br>Ausgangsstrom max. 150 mA pro Kanal                                                                                  |  |  |  |  |
| AnalogeingängeBei Geräten mit ID 1089179-xx:<br>Spannungsbereich DC 0 V +5 V<br>Widerstand 100 $\Omega \le R \le 50 k\Omega$ AnalogausgängeBei Geräten mit ID 1089179-xx:<br>Spannungsbereich DC -10 V +10 V<br>Maximallast 1 k $\Omega$ 5-V-SpannungsausgängeBei Geräten mit ID 1089179-xx:<br>Spannungstoleranz ±5 %, Maximalstrom 100 mADatenschnittstelle= 1 USB 2.0 Hi-Speed (Typ A), Maximalstrom<br>500 mA= 1 USB 2.0 Hi-Speed (Typ A), Maximalstrom<br>                                                                                                    | Relaisausgänge            | <ul> <li>Bei Geräten mit ID 1089179-xx:</li> <li>max. Schaltspannung AC 30 V / DC 30 V</li> <li>max. Schaltstrom 0,5 A</li> <li>max. Schaltleistung 15 W</li> <li>max. Dauerstrom 0,5 A</li> </ul> |  |  |  |  |
| Analogausgänge       Bei Geräten mit ID 1089179-xx:<br>Spannungsbereich DC −10 V +10 V<br>Maximallast 1 kΩ         5-V-Spannungsausgänge       Bei Geräten mit ID 1089179-xx:<br>Spannungstoleranz ±5 %, Maximalstrom 100 mA         Datenschnittstelle       ■ 1 USB 2.0 Hi-Speed (Typ A), Maximalstrom<br>500 mA         ■ 1 USB 2.0 Hi-Speed (Typ A), Maximalstrom<br>500 mA         ■ 1 Ethernet 10/100 MBit/1 GBit (RJ45)         Umgebung         Arbeitstemperatur       0 °C +45 °C         Lagertemperatur       −20 °C +70 °C         Relative Luftfeuchtigkeit       10 % 80 % r.H. nicht kondensierend         Höhe       ≤ 2000 m         Allgemein       ■ EMV-Richtlinie 2014/30/EU<br>■ Niederspannungsrichtlinie 2014/35/EU<br>■ RoHS-Richtlinie 2011/65/EU         Verschmutzungsgrad       2         Schutzart EN 60529       ■ Front und Seiten: IP65<br>■ Rückseite: IP40                                                                                                    | Analogeingänge            | Bei Geräten mit ID 1089179-xx:<br>Spannungsbereich DC 0 V +5 V<br>Widerstand 100 $\Omega \le R \le 50 k\Omega$                                                                                     |  |  |  |  |
| 5-V-Spannungsausgänge       Bei Geräten mit ID 1089179-xx:<br>Spannungstoleranz ±5 %, Maximalstrom 100 mA         Datenschnittstelle       ■ 1 USB 2.0 Hi-Speed (Typ A), Maximalstrom<br>500 mA         ■ 1 Ethernet 10/100 MBit/1 GBit (RJ45) <b>Umgebung</b> Arbeitstemperatur       0 °C +45 °C         Lagertemperatur       -20 °C +70 °C         Relative Luftfeuchtigkeit       10 % 80 % r.H. nicht kondensierend         Höhe       ≤ 2000 m         Allgemein       ■ EMV-Richtlinie 2014/30/EU         Richtlinien       ■ EMV-Richtlinie 2011/65/EU         Verschmutzungsgrad       2         Schutzart EN 60529       ■ Front und Seiten: IP65         ■ Rückseite: IP40       ■                                                                                                    | Analogausgänge            | Bei Geräten mit ID 1089179-xx:<br>Spannungsbereich DC –10 V +10 V<br>Maximallast 1 kΩ                                                                                                    |  |  |  |  |
| Spannungstoleranz $\pm 5 %$ , Maximalstrom 100 mADatenschnittstelle= 1 USB 2.0 Hi-Speed (Typ A), Maximalstrom<br>500 mA<br>= 1 Ethernet 10/100 MBit/1 GBit (RJ45)UmgebungArbeitstemperatur $0 °C + 45 °C$ Lagertemperatur $-20 °C + 70 °C$ Relative Luftfeuchtigkeit $10 % 80 %$ r.H. nicht kondensierendHöhe $\leq 2000 m$ AllgemeinRichtlinien= EMV-Richtlinie 2014/30/EU<br>= Niederspannungsrichtlinie 2014/35/EU<br>= RoHS-Richtlinie 2011/65/EUVerschmutzungsgrad2Schutzart EN 60529= Front und Seiten: IP65<br>= Rückseite: IP40                                                                                                    | 5-V-Spannungsausgänge     | Bei Geräten mit ID 1089179-xx:                                                                                                    |  |  |  |  |
| Datenschnittstelle       = 1 USB 2.0 Hi-Speed (Typ A), Maximalstrom 500 mA         = 1 Ethernet 10/100 MBit/1 GBit (RJ45)         Umgebung         Arbeitstemperatur       0 °C +45 °C         Lagertemperatur       -20 °C +70 °C         Relative Luftfeuchtigkeit       10 % 80 % r.H. nicht kondensierend         Höhe       ≤ 2000 m         Allgemein         Richtlinien       = EMV-Richtlinie 2014/30/EU         Niederspannungsrichtlinie 2014/35/EU         ROHS-Richtlinie 2011/65/EU         Verschmutzungsgrad       2         Schutzart EN 60529       = Front und Seiten: IP65         = Rückseite: IP40                                                                                                    |                           | Spannungstoleranz ±5 %, Maximalstrom 100 mA                                                                                                    |  |  |  |  |
| Umgebung         Arbeitstemperatur       0 °C +45 °C         Lagertemperatur       -20 °C +70 °C         Relative Luftfeuchtigkeit       10 % 80 % r.H. nicht kondensierend         Höhe       ≤ 2000 m         Allgemein       = EMV-Richtlinie 2014/30/EU         Richtlinien       = EMV-Richtlinie 2014/35/EU         ■ Niederspannungsrichtlinie 2011/65/EU         Verschmutzungsgrad       2         Schutzart EN 60529       = Front und Seiten: IP65         ■ Rückseite: IP40                                                                                                    | Datenschnittstelle        | <ul> <li>1 USB 2.0 Hi-Speed (Typ A), Maximalstrom 500 mA</li> <li>1 Ethernet 10/100 MBit/1 GBit (RJ45)</li> </ul>                                                                                  |  |  |  |  |
| Arbeitstemperatur       0 °C +45 °C         Lagertemperatur       -20 °C +70 °C         Relative Luftfeuchtigkeit       10 % 80 % r.H. nicht kondensierend         Höhe       ≤ 2000 m         Allgemein       =         Richtlinien       =         EMV-Richtlinie 2014/30/EU       =         Niederspannungsrichtlinie 2014/35/EU       =         RoHS-Richtlinie 2011/65/EU       =         Verschmutzungsgrad       2         Schutzart EN 60529       =         Front und Seiten: IP65       =         Rückseite: IP40                                                                                                    | Umgebung                  |                                                                                                    |  |  |  |  |
| Lagertemperatur       -20 °C +70 °C         Relative Luftfeuchtigkeit       10 % 80 % r.H. nicht kondensierend         Höhe       ≤ 2000 m         Allgemein         Richtlinien       = EMV-Richtlinie 2014/30/EU         ■ Niederspannungsrichtlinie 2014/35/EU         ■ RoHS-Richtlinie 2011/65/EU         Verschmutzungsgrad       2         Schutzart EN 60529       = Front und Seiten: IP65         ■ Rückseite: IP40                                                                                                    | Arbeitstemperatur         | 0 °C +45 °C                                                                                                    |  |  |  |  |
| Relative Luftfeuchtigkeit       10 % 80 % r.H. nicht kondensierend         Höhe       ≤ 2000 m         Allgemein         Richtlinien       = EMV-Richtlinie 2014/30/EU         ■ Niederspannungsrichtlinie 2014/35/EU         ■ RoHS-Richtlinie 2011/65/EU         Verschmutzungsgrad       2         Schutzart EN 60529       = Front und Seiten: IP65         ■ Rückseite: IP40                                                                                                    | Lagertemperatur           | –20 °C +70 °C                                                                                                    |  |  |  |  |
| Höhe       ≤ 2000 m         Allgemein       =         Richtlinien       =         Bichtlinien       =         EMV-Richtlinie 2014/30/EU         Niederspannungsrichtlinie 2014/35/EU         RoHS-Richtlinie 2011/65/EU         Verschmutzungsgrad       2         Schutzart EN 60529       =         Front und Seiten: IP65         Rückseite: IP40                                                                                                    | Relative Luftfeuchtigkeit | 10 % 80 % r.H. nicht kondensierend                                                                                                    |  |  |  |  |
| Allgemein         Richtlinien       EMV-Richtlinie 2014/30/EU         Niederspannungsrichtlinie 2014/35/EU         RoHS-Richtlinie 2011/65/EU         Verschmutzungsgrad       2         Schutzart EN 60529       Front und Seiten: IP65         Rückseite: IP40                                                                                                    | Höhe                      | ≤ 2000 m                                                                                                    |  |  |  |  |
| Richtlinien       EMV-Richtlinie 2014/30/EU         Niederspannungsrichtlinie 2014/35/EU         RoHS-Richtlinie 2011/65/EU         Verschmutzungsgrad         2         Schutzart EN 60529         Front und Seiten: IP65         Rückseite: IP40                                                                                                    | Allgemein                 |                                                                                                    |  |  |  |  |
| Verschmutzungsgrad2Schutzart EN 60529= Front und Seiten: IP65Rückseite: IP40                                                                                                    | Richtlinien               | <ul> <li>EMV-Richtlinie 2014/30/EU</li> <li>Niederspannungsrichtlinie 2014/35/EU</li> <li>RoHS-Richtlinie 2011/65/EU</li> </ul>                                                                    |  |  |  |  |
| Schutzart EN 60529 Front und Seiten: IP65<br>Rückseite: IP40                                                                                                    | Verschmutzungsgrad        | 2                                                                                                    |  |  |  |  |
|                                                                                                    | Schutzart EN 60529        | <ul><li>Front und Seiten: IP65</li><li>Rückseite: IP40</li></ul>                                                                                                    |  |  |  |  |

| Allgemein |                                  |  |
|-----------|----------------------------------|--|
| Masse     | ■ 1,3 kg                         |  |
|           | mit Standfuß Single-Pos: 1,35 kg |  |
|           | mit Standfuß Duo-Pos: 1,45 kg    |  |
|           | mit Standfuß Multi-Pos: 1,95 kg  |  |
|           | mit Halter Multi-Pos: 1,65 kg    |  |
|           | Bei Geräten mit ID 1089179-xx    |  |
|           | ■ 1,5 kg                         |  |
|           | mit Standfuß Single-Pos: 1,55 kg |  |
|           | mit Standfuß Duo-Pos: 1,65 kg    |  |
|           | mit Standfuß Multi-Pos: 2,15 kg  |  |
|           | mit Halter Multi-Pos: 1,85 kg    |  |

#### 19.3 Geräte- und Anschlussmaße

Alle Maße in den Zeichnungen sind in Millimeter dargestellt.

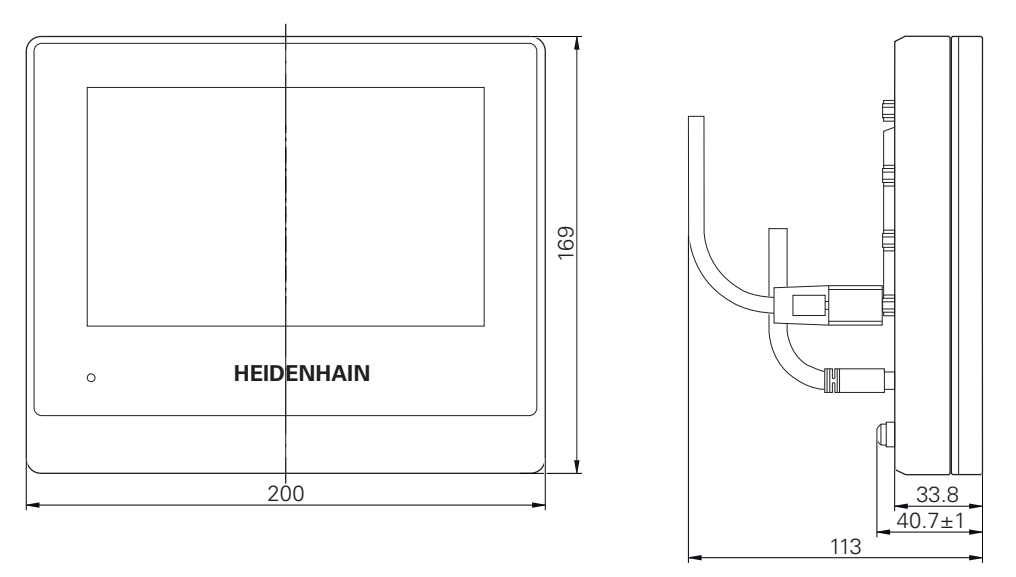

Abbildung 63: Bemaßungen des Gehäuses der Geräte mit ID 1089178-xx

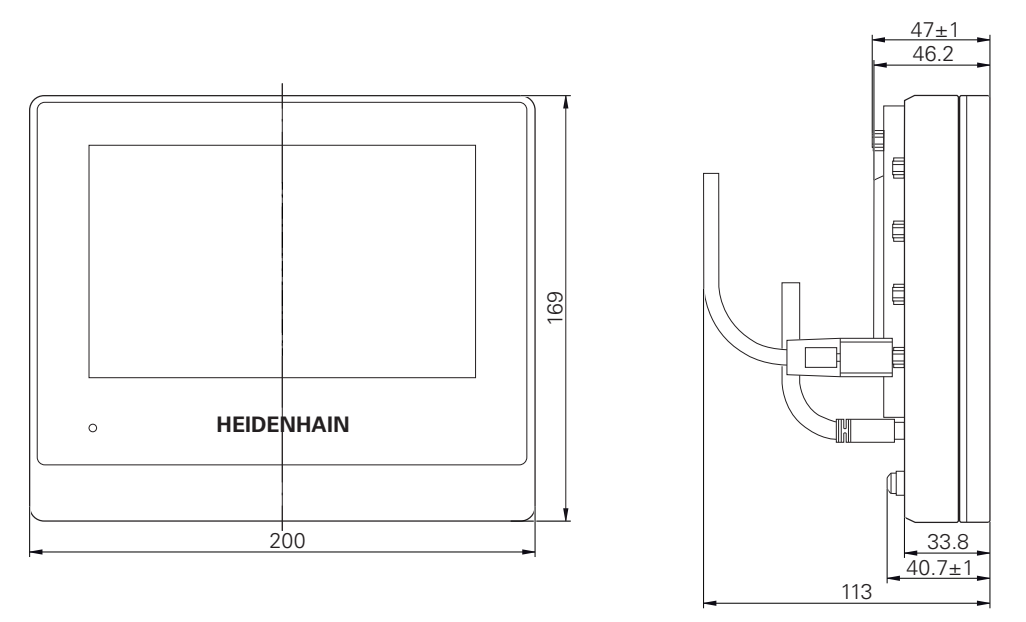

Abbildung 64: Bemaßungen des Gehäuses der Geräte mit ID 1089179-xx

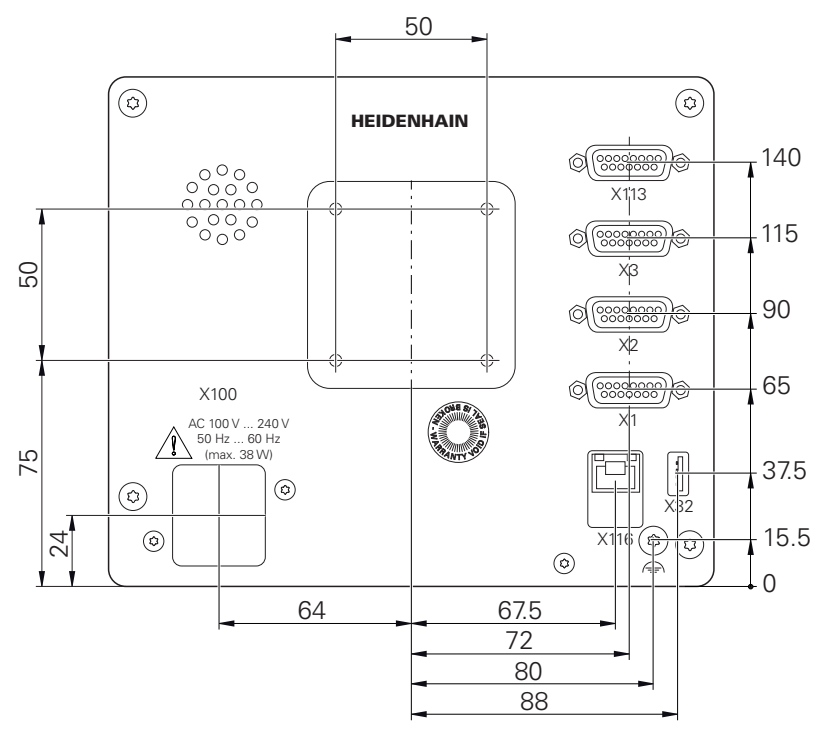

Abbildung 65: Bemaßungen der Geräterückseite der Geräte mit der ID 1089178-xx

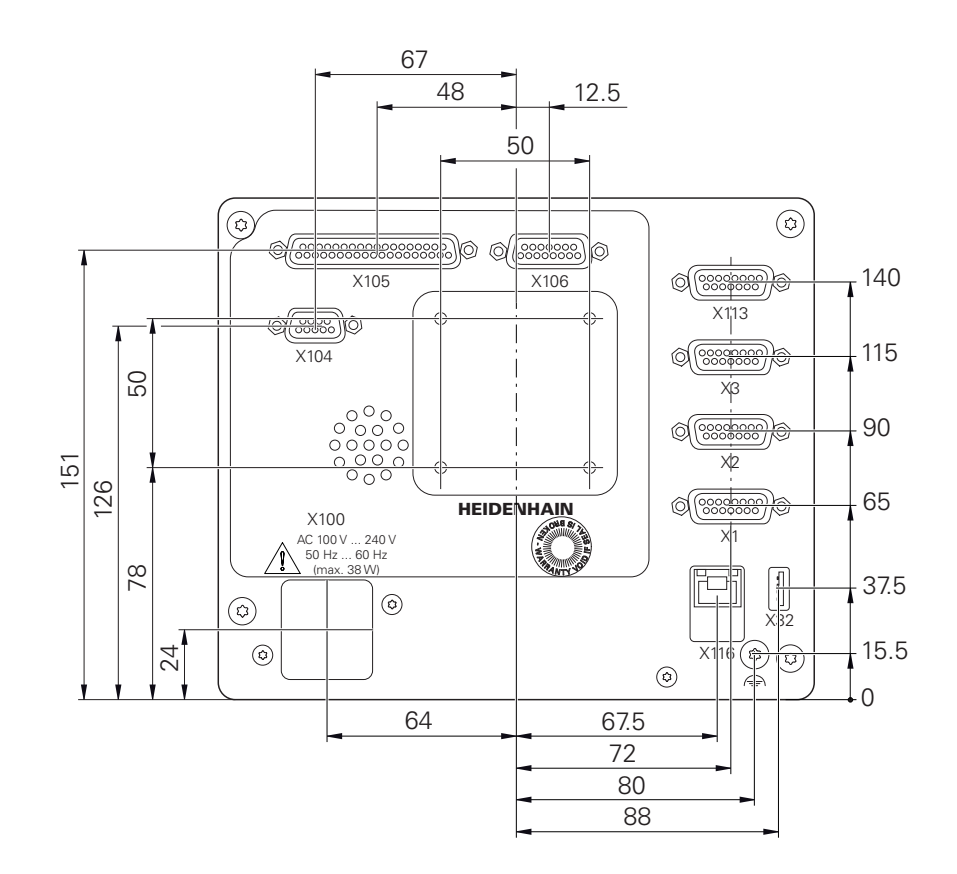

Abbildung 66: Bemaßungen der Geräterückseite der Geräte mit ID 1089179-xx

#### 19.3.1 Gerätemaße mit Standfuß Single-Pos

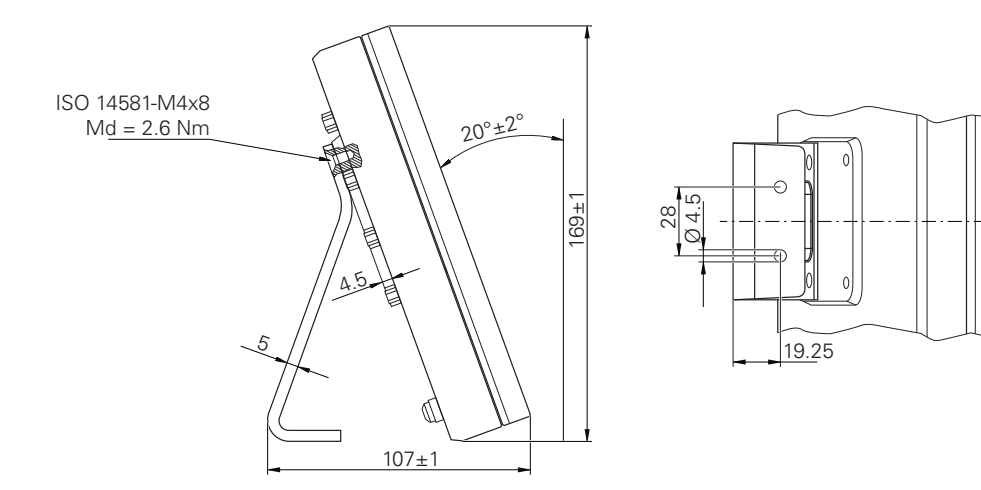

Abbildung 67: Gerätemaße mit Standfuß Single-Pos